## 如何登入 Google meet 上課

進入 Google meet 要先登入 Google 帳號,所以學校已經為所有學生設置好 Google 帳號, 密碼是個人的身分證字號。

這個 Google 帳號為教育帳號,可以在同安國小使用至六年級,畢業後自動 刪除;<u>可至校網首頁之學生專區查詢帳密,老師亦會將班上所有同學的帳號</u> 貼在此文件下方,方便大家查詢。

#### 一、進入會議的流程:

- 1. 先開啟 Google 頁面, 輸入孩子的 Google 帳號、密碼登入。
- 打開老師的班級網頁點選線上會議連結,進入 Google meet 畫面,點選 『加入』,就可以進入視訊會議囉!

二、介面操作說明:

1. Google 頁面點選『登入』

| G Google                          |           | × +       |      |           |      |     |            |          | ~        | _ 🗖 🔿   |
|-----------------------------------|-----------|-----------|------|-----------|------|-----|------------|----------|----------|---------|
| $\leftrightarrow$ $\rightarrow$ G |           | tw/?hl=zł | n_TW |           |      |     |            |          |          | 8 訪客    |
| 關於 Google                         | Google 商店 |           |      |           |      |     |            | Gmail 圖片 |          | 登入      |
|                                   |           |           |      | Goo       | ogle |     |            |          |          |         |
|                                   |           |           | ٩    |           |      |     | <b>V</b> 🕄 |          |          |         |
|                                   |           |           |      | Google 搜尋 | 好手氣  |     |            |          |          |         |
|                                   |           |           |      |           |      |     |            |          |          |         |
|                                   |           |           |      |           |      |     |            |          |          |         |
|                                   |           |           |      |           |      |     |            |          |          |         |
| 台灣                                |           |           |      |           |      |     |            |          |          |         |
|                                   |           | 廣告        | 商業   | 搜尋服務的運作方式 |      | 隱私權 | 服務條款       | 設定       |          |         |
| (3)                               | 8 📋       | 2         | Ê    | AI 🖉 🕵 🔿  |      | A.  | Alton .    | - 8      | <b>N</b> | 下午 03:0 |

| G 登入 - Google 帳戶                                    | × +                                                                                                    | - □ ×                                  |
|-----------------------------------------------------|----------------------------------------------------------------------------------------------------|----------------------------------------|
| $\leftarrow$ $\rightarrow$ $C$ $($ $\triangleq$ acc | counts.google.com/v3/signin/identifier?continue=https%3A%2F%2Fwww.google.com.tw%2F%3Fhl%3Dzh_TW&ec=GAZAm | 日 🛛 訪客 :                               |
|                                                     |                                                                                                    |                                        |
|                                                     |                                                                                                    |                                        |
|                                                     |                                                                                                    |                                        |
|                                                     | G                                                                                                    |                                        |
|                                                     | - 费工新作物业可需转融码                                                                                            |                                        |
|                                                     | S1120113@taes.tyc.edu.tw                                                                                 |                                        |
|                                                     | 使用您的 Google 帳戶                                                                                           |                                        |
|                                                     |                                                                                                    |                                        |
|                                                     | 如果這不是你的電腦,請使用訪客模式以私密方式登入。<br>進一步瞭解如何使用訪客模式                                                               |                                        |
|                                                     | 建立帳戶 下一步                                                                                                 |                                        |
|                                                     | 繁體中文 ▼ 詞明 陽私權設定 條款                                                                                       |                                        |
|                                                     |                                                                                                    |                                        |
| ے 💽 💿                                               | - 3 🕅                                                                                                    | 英 <mark>5</mark> 下午 03:05<br>2024/9/28 |

## 2. 輸入學生 Google 教育帳號,並點選『下一步』

# 3. 輸入密碼 (學生個人身分證字號),並點選『下一步』

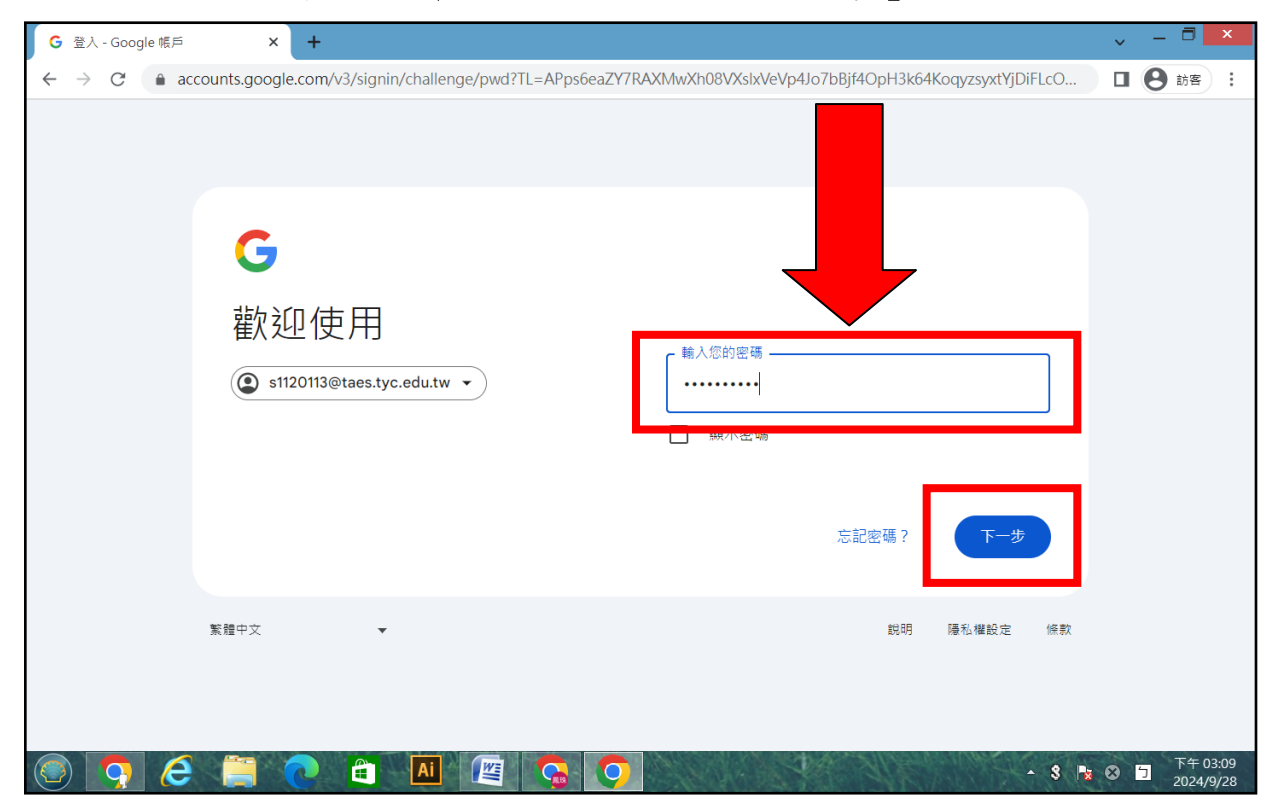

#### 4. 確認登入成功

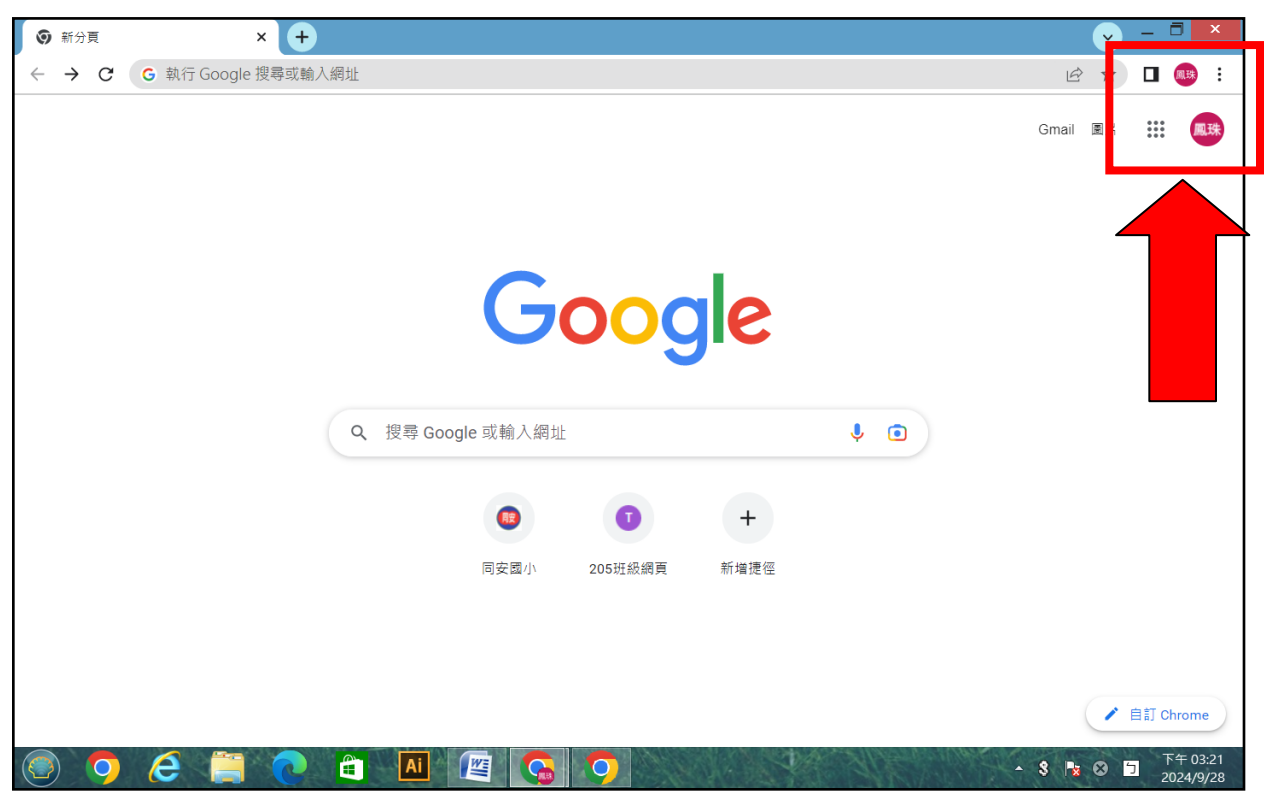

5. 至同安國小首頁點選左側『班級網頁』,進入老師的班級網頁。

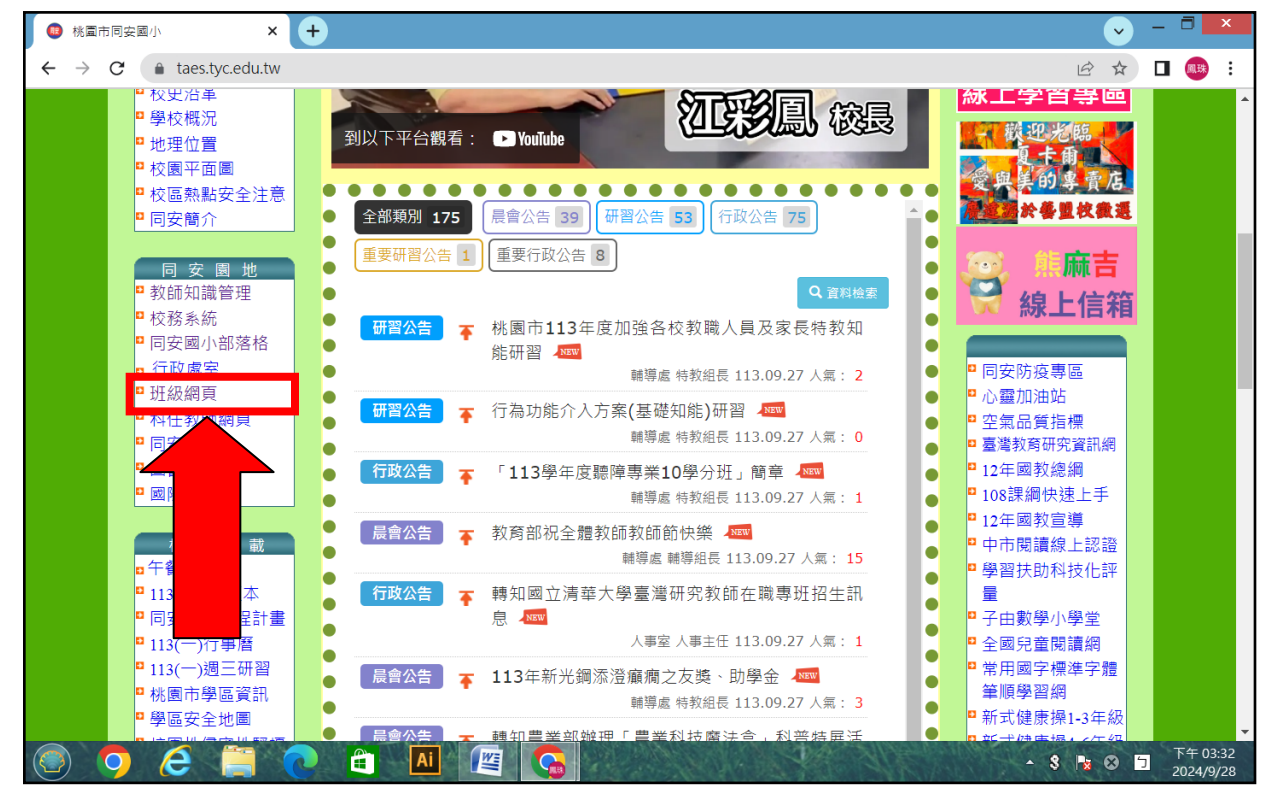

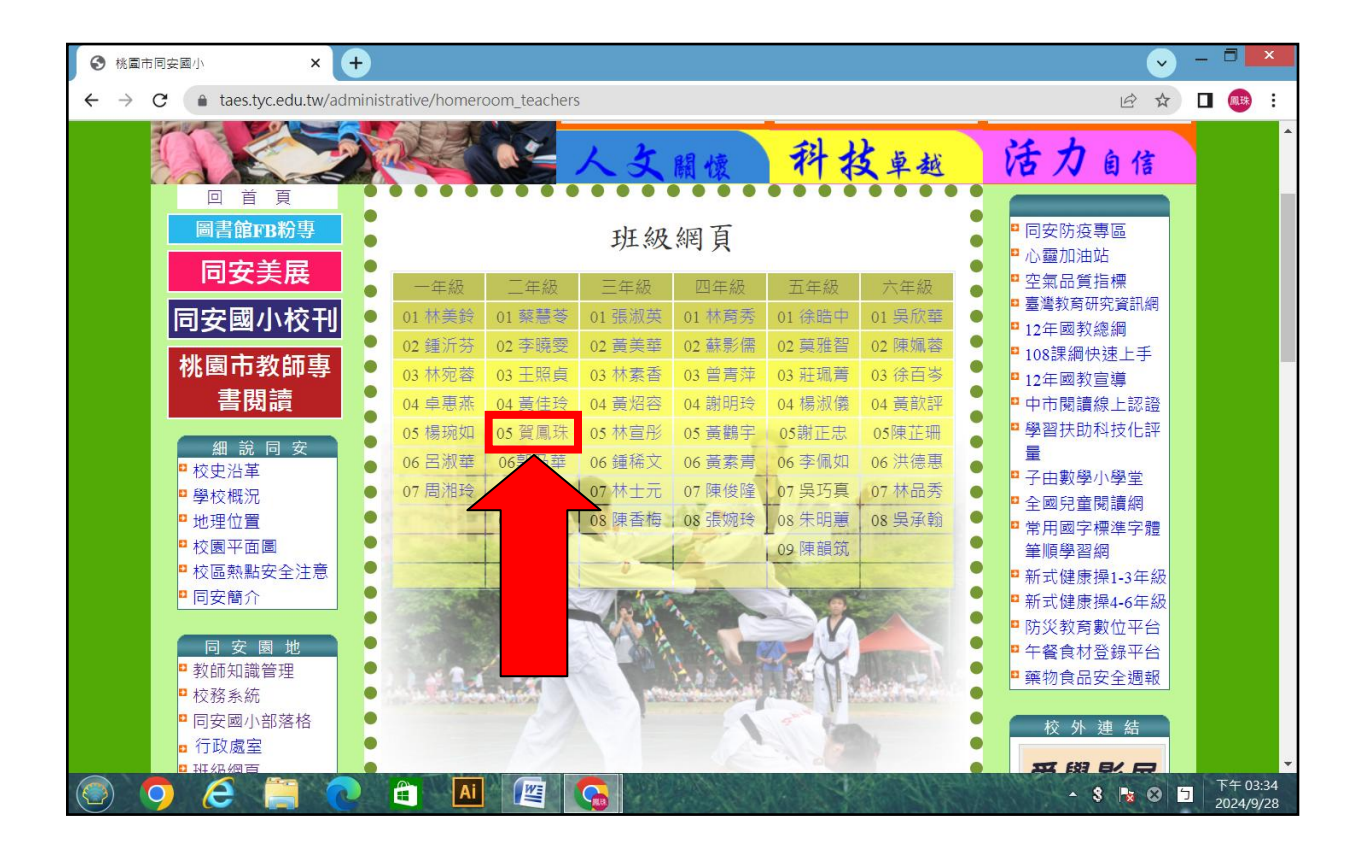

### 6. 點選班級網頁選單的『如何登入 Google Meet』

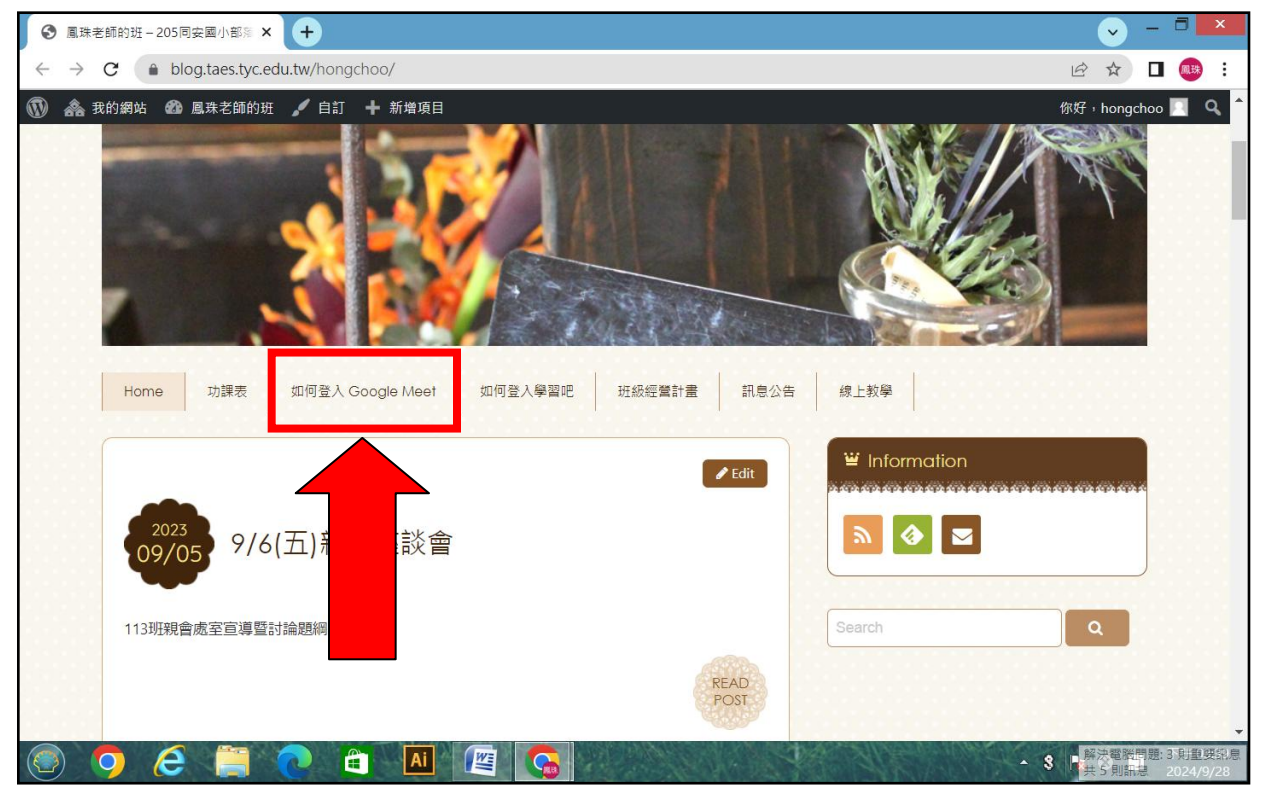

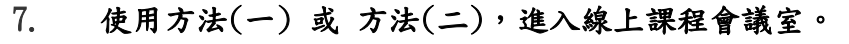

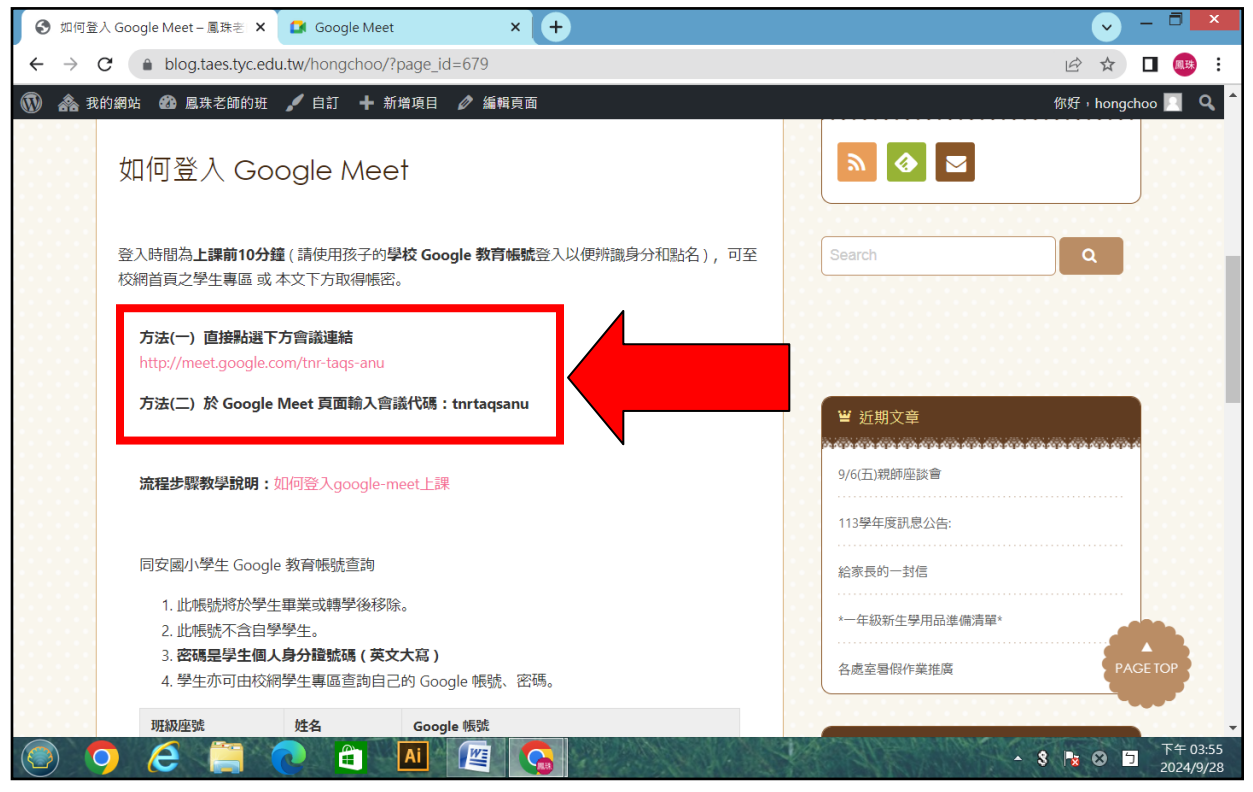

# 8. 點選『立即加入』,就可以進入線上課程視訊囉!

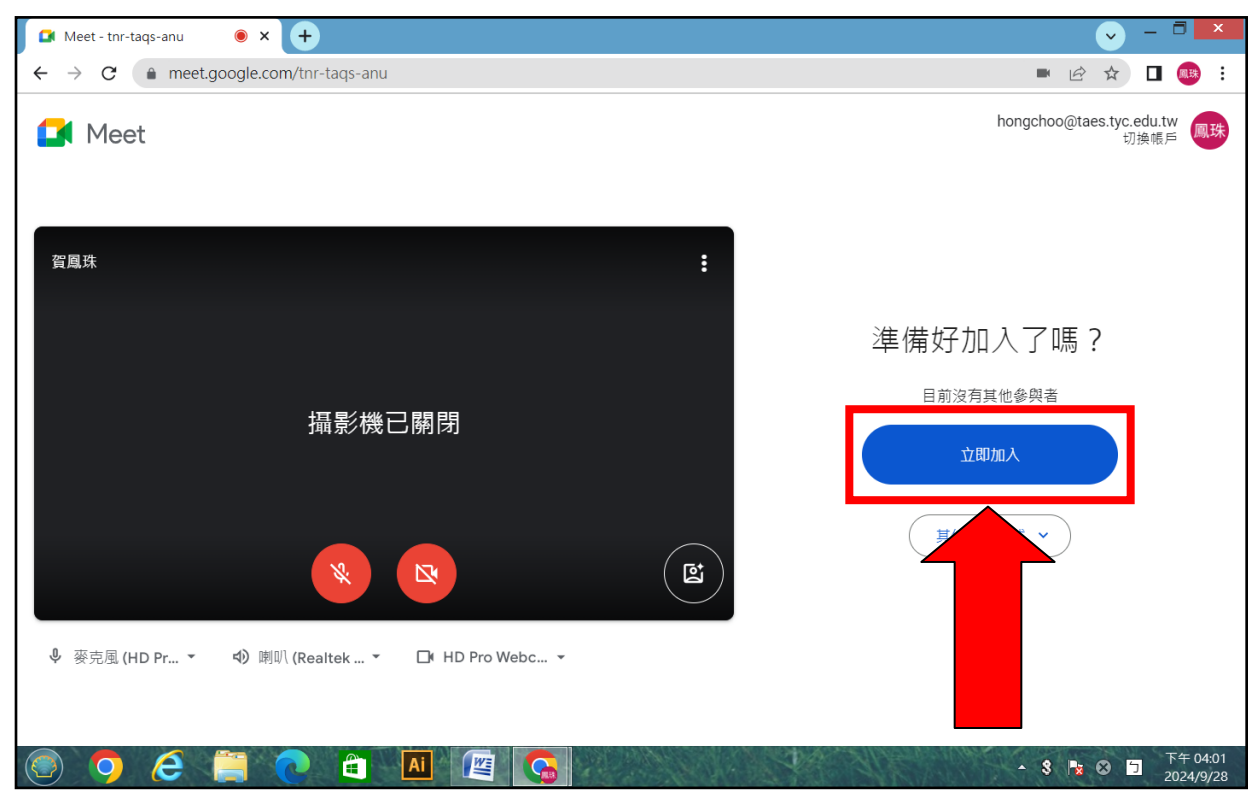

# 學生 Google 教育帳號:密碼為學生個人身分證號碼 (英文大寫)

| 班級座號  | 姓名  | Google 帳號                       |
|-------|-----|---------------------------------|
| 20502 | 陳樂洋 | s1120113@taes.tyc.edu.tw        |
| 20503 | 梁書睿 | s1120112@taes.tyc.edu.tw        |
| 20504 | 王御平 | s1120103@taes.tyc.edu.tw        |
| 20505 | 彭語璿 | s1120114@taes.tyc.edu.tw        |
| 20506 | 楊璽釉 | s1120115@taes.tyc.edu.tw        |
| 20507 | 洪承宇 | s1120111@taes.tyc.edu.tw        |
| 20508 | 蕭宇宸 | s1120117@taes.tyc.edu.tw        |
| 20509 | 周峻緯 | s1120109@taes.tyc.edu.tw        |
| 20510 | 王詠恩 | s1120104@taes.tyc.edu.tw        |
| 20511 | 李紀穆 | s1120108@taes.tyc.edu.tw        |
| 20512 | 盧亞辰 | s1120116@taes.tyc.edu.tw        |
| 20513 | 吕岱恩 | s1120107@taes.tyc.edu.tw        |
| 20514 | 江豈丞 | s1120105@taes.tyc.edu.tw        |
| 20515 | 林立冬 | s1120110@taes.tyc.edu.tw        |
| 20516 | 游芊淨 | s1120197@taes.tyc.edu.tw        |
| 20517 | 邱書妍 | s1120122@taes.tyc.edu.tw        |
| 20518 | 趙言欣 | s1120125@taes.tyc.edu.tw        |
| 20519 | 王梓菱 | s1120118@taes.tyc.edu.tw        |
| 20520 | 吕蕃佑 | s1120120@taes.tyc.edu.tw        |
| 20521 | 張澄昕 | s1120123@taes.tyc.edu.tw        |
| 20522 | 李沅蓁 | s1120121@taes.tyc.edu.tw        |
| 20523 | 趙惠仁 | s1120126@taes.tyc.edu.tw        |
| 20524 | 陳宜筠 | s1120124@taes.tyc.edu.tw        |
| 20525 | 吴埁昕 | s1120119@taes.tyc.edu.tw        |
| 20526 | 張可潔 | s1120207@taes.tyc.edu.tw        |
| 20527 | 蔡秉辰 | 因是轉學新同學,校方尚未設定完成,請先使用家長的 Google |
|       |     | 帳號加入會議室,謝謝。                     |